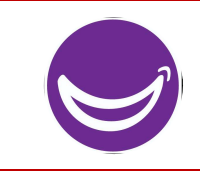

## Special Smiles Screening Guide Healthy Athletes System (HAS)

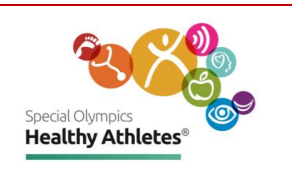

| Step 1<br>Login                | $ \begin{array}{c} \textcircled{\begin{tabular}{ c c c c } \hline \hline \hline \hline \hline \hline \hline \hline \hline \hline \hline \hline \hline \hline \hline \hline \hline \hline \hline$ | Open a tab in the<br>Chrome browser. Type<br>in the url:<br>has.specialolympics.org                                                                                                    |
|--------------------------------|----------------------------------------------------------------------------------------------------|----------------------------------------------------------------------------------------------------|
| Step 1<br>Login with<br>tablet |                                                                                                    | If you are using a <b>Tablet</b><br>select the <b>HAS icon</b><br>from the desktop of the<br>tablet.<br>Username and Password<br>is on the back of the<br>tablet.                                          |
| Step 2<br>Select<br>Region     | SONA & SOLA SOMENA, SOA, SOEE SOEA & SOAP                                                                                                    | Select the place holder<br>in the geographic region<br>that your Program is<br>located.<br>For example, if you are<br>in United States, click on<br>placeholder in SONA<br>Region.                         |
| Step 3<br>Sign in              |                                                                                                    | Type in username and<br>password. Note:<br>Passwords are case<br>sensitive to uppercase<br>letters and special<br>characters. If you are<br>unable to login Email<br><u>healthdata@specialolympics.org</u> |
| Step 4<br>Select<br>event      | Select Program<br>USA, District of Columbia<br>Select Event<br>District of Columbia                                                                                                    | Select <b>Program</b> , then<br>select Healthy Athletes<br><b>Event.</b>                                                                                                    |

**Special Olympics** 

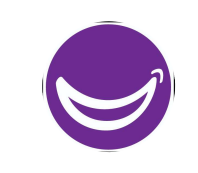

## User Screening Guide Healthy Athletes System (HAS)

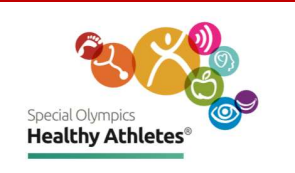

| Step 5<br>Search for<br>athlete            | Social Owners   Program: SOI   Event: Kenya Run     Logged in as Super User (admin) at SOI.     Find Patient Record   Register a patient   Event Dashboard                                                                                                    | Search for an athlete by<br>clicking <b>Find Patient</b><br><b>Record.</b>                                                                                                    |
|--------------------------------------------|----------------------------------------------------------------------------------------------------|----------------------------------------------------------------------------------------------------|
| Step 6<br>Select an<br>athlete's<br>record | Stand Openation   Program: USA_District of Columbia   Event: District of Columbia   SONA    Logout (*)     ★ > Find Patient Record   Register a Patient     Itest   ••••••••••••••••••••••••••••••••••••                                                                                                    | Type athlete's NAME or<br>ID Number. Select the<br>athlete from the drop-<br>down list.                                                                                                    |
| Step 7<br>Register<br>athlete              | Special Okernets<br>Frogram: SOI Event: Kenya Run<br>Logged in as Super User (admin) at SOI.<br>Register a patient<br>Followup Tracker                                                                                                    | If you are unable to find<br>the athlete in the drop-<br>down list, <b>Register</b><br>them.                                                                                                    |
| Step 8<br>Complete<br>Registration         | Register a patient     Demographics   Name: Paulina, Ponnappan     ③ Name   Gender: Female     ③ Gender   Birthdate: 21 year(s)     ④ Birthdate   Address: 11 WATSON STREET, SOMERVILLE, MA, United States, 02144     〇 Address   Phone Number: 11234567899     ④ Phone Number   Relatives: - Parent     Relatives   Athlete Status: Athlete     Athlete Information   Confirm submission?     〇 Athlete Status   Confirm | Fill out registration form<br>and select <b>Confirm.</b><br>Explain to the athlete or<br>coach that Special<br>Olympics collects <b>phone</b><br><b>numbers</b> for follow up<br>care only. The number<br>will not be used for any<br>other purpose. |
| Step 9<br>Start<br>Screening<br>athlete    | Secal Oppose   Program: USA_District of Columbia   Event: District of Columbia   SONA - Logout     Paulina P   Paulina P   Female 22 year(s) (01,jan.1998)   Ed: Sona Conact info *   Pattern 10 ***********************************                                                                                                    | Select the correct<br>athlete record,<br>Review the information<br>in the <b>Athlete Header</b> to<br>ensure it is accurate.<br>Then, <b>Start Visit</b> under<br><b>General Actions</b> .                                                           |

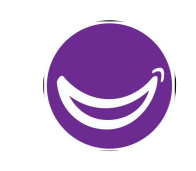

## User Screening Guide Healthy Athletes System (HAS)

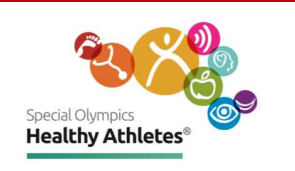

| Step 10<br>Select<br>Discipline                                   | Visits   Appointments                                                                                                    | You will be directed to<br>the <b>Visits</b> page and can<br>select the discipline you<br>are screening for e.g., Fit<br>Feet.                                                                                  |
|-------------------------------------------------------------------|----------------------------------------------------------------------------------------------------|----------------------------------------------------------------------------------------------------|
| 3 Screening<br>Stations<br>Numbered<br>circles are<br>color coded | 1. Screening 2. Mouthguard 3. Fluoride                                                                                                    | Click on a number to<br>open the screening<br>form.<br>The circles show<br>screening status:<br>Red = <b>Active</b> screening.<br>Black = <b>Completed</b><br>screening.<br>White = <b>Not</b> screened<br>yet. |
| Station 1<br>Screening                                            | Screening     Screener's name     Do you have a local dentist?     • Yes   • No     If yes, how often do you visit?     O More than twice a year   • Twice a year   • Once a year   • Cess than once a year   • Only when I have a toothache     How often do you clean your mouth?   • Once or more a day   • O zo 6 times per week   • Less than once per week   • Not sure     Pain inside mouth   • Yes   • No     Pain inside mouth   • If yes, Please select   • Teeth   • Other     Athlete refused/could not screen   •   •   •     Edentulous   • Yes   No | Check all boxes that<br>apply.<br>Edentulous: Check "No"<br>box to proceed to the<br>drop-down list of<br>questions for Special<br>Smiles Teeth Screening.                                                      |

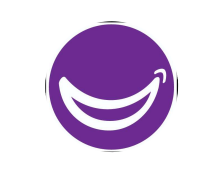

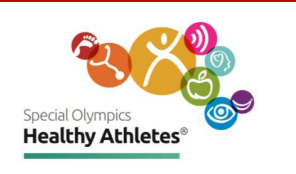

| Station 1<br>Teeth<br>Screening | Teeth Screening     Edentulous     O Yes   No     Untreated Decay (All teeth, lesion greater than 0.5 mm)     O Yes   O No     Untreated Decay (All teeth, lesion greater than 0.5 mm)     O Yes   O No     Untreated Decay - If yes, Please select     Anterior(s)   Premolar(s)     Filled teeth (All teeth, no 3rds, Anterior crowns not consider filled)     O Yes   No     Missing teeth (Permanent, Anteriors and Molars Only, no 3rd)     O Yes   No     Sealant(s) (Permanent 1st, 2nd Molars Only)     O Yes   No | Injury (Permanent Centrals and Incisors Only)<br>O'Yes O No<br>Injury treated<br>O'Yes O No<br>Fluorosis (Permanent Maxillary Anterior Buccal surface only)<br>O'Yes O No<br>Grigoval signs (Permanent Mandibular Anterior Buccal)<br>O'Yes O No<br>Treatment urgency<br>O Maintenance O Non-Urgent O Urgent<br>Mouthguard recommended:<br>O'Yes O No<br>Fluoride Varnish recommended<br>O'Yes O No<br>Special Smiles Notes | Check all boxes that<br>apply and type in<br>comments in the Notes<br>text box.<br><b>Note</b> : There is no Check<br>Out station for Special<br>Smiles. The Athlete may<br>leave when they are<br>finished with the<br>stations. Don't forget to<br>direct them to pick up<br>their Goody Bag! |
|---------------------------------|----------------------------------------------------------------------------------------------------|----------------------------------------------------------------------------------------------------|----------------------------------------------------------------------------------------------------|
| Station 2<br>Mouthguard         | Mouthguard<br>Mouthguard recommended:<br>Yes No<br>Has the athlete been given a mouthguard?<br>Yes O No                                                                                                    |                                                                                                    | Check all boxes that<br>apply.<br>Save and proceed to<br>next station.                                                                                                    |
| Station 3<br>Fluoride           | Fluoride Varnish recommended :<br>Yes O No<br>Has the athlete been given a fluoride treatment?<br>Yes O No<br>Save Finish                                                                                                    |                                                                                                    | Check all boxes that<br>apply.<br>Save and Finish.                                                                                                    |

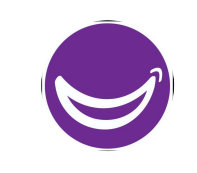

## User Screening Guide Healthy Athletes System (HAS)

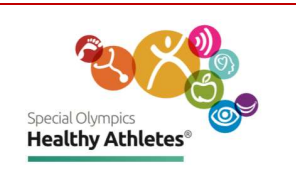

| Follow up<br>Tracker         | Special Olympics<br>Health<br>Logged in as Super User (adn<br>Find Patient Record Regi                                                                                                    | Check the Follow up<br>Tracker for a list of<br>referrals that Athletes<br>have received during<br>screening.                                                   |                                                                                                    |                                                                                                    |
|------------------------------|----------------------------------------------------------------------------------------------------|----------------------------------------------------------------------------------------------------|----------------------------------------------------------------------------------------------------|----------------------------------------------------------------------------------------------------|
| Referrals<br>Send SMS        | Followup Tracker   Search by Name, Delegation, Urgent, Refer   Name Delegation Urgent   Christian Test Yes I   UNKNOWN Yes I                                                                                                    | ral Type, Phone Number, SMS Sta Sch<br>Referral Type Phone<br>Physical Therapist Referral, Primary<br>Care Practitioner Referral<br>Follow-up Care Opening Eyes | edule follow-up message Archive<br>one Contact SMS Actions<br>Survey 1-<br>SMS Survey 2<br>Survey 3<br>Survey 2<br>Survey 2<br>Survey 2<br>Survey 2<br>Survey 2<br>Survey 2<br>Survey 2<br>Survey 2<br>Survey 2<br>Survey 3<br>Select | Click on the <b>survey</b> ,<br>use as a guide when<br>reaching out to an<br>Athlete. Send SMS to<br>athletes' mobile phone<br>directly from here. |
| Event<br>Dashboard           | Securit Olympics   Program: SOI   Event: Kenya Run     Logged in as Super User (admin) at SOI.   Image: Sol Super User (admin) at SOI.     Find Patient Record   Image: Sol Super User (admin) at SOI.     Total Screenings   Screenings Today |                                                                                                    |                                                                                                    | Keep track of event<br>screening numbers<br>with Event Dashboard.                                                                                  |
|                              | 1008                                                                                                    | 0                                                                                                    | 18                                                                                                    |                                                                                                    |
|                              | Athletes Unified Partners                                                                                                    | Special Smiles<br>FUNRines<br>Strong Minds 101<br>FIF.eet<br>Healthy Hearing<br>Opening Eyes<br>100                                                             | 149<br>155<br>155<br>157<br>120 140 160 180                                                                                                    |                                                                                                    |
| Return to<br>Landing<br>page | Sectif Charges Health * > Yustis Tes > FUNfitness: Referrals                                                                                                    | Program: SOI Event: District of                                                                                                    | fColumbia 🛔 admin - Logout 🕞                                                                                                    | Select <b>Special</b><br><b>Olympics icon</b> or<br><b>Home</b> on the header<br>to go back to the<br>landing page.                                |